## Referencing in MS Word

- 1. Select 'References' in the Menu bar
- Select 'Manage Sources'
   Select APA

| 🕎 🗋 🚔 🖯 🍼 🖉 🔏 🛍 🂼 🌄 🥰 🗧 👘 🗸 🖓 = Document3 - Word                                                                                                    | ? 🗈 – 🗗 🗙 |
|----------------------------------------------------------------------------------------------------|-----------|
| FILE HOME Menu INSERT DESIGN PAGE LAYOUT REFERENCES MAILINGS REVIEW VIEW                                                                                                    | Sign in 🔍 |
| Image: Style of Contents       AB <sup>1</sup> Image: Style of Style of Contents       Image: Style of Contents       Image: Style of Style of Styl | ~         |
| L 2 + 1 + 1 + 2 + 1 + 2 + 1 + 2 + 1 + 3 + 1 + 5 + 1 + 5 + 1 + 5 + 1 + 5 + 1 + 5 + 1 + 5 + 1 + 5 + 1 + 1                                                                                                    | <b>A</b>  |
|                                                                                                    |           |
|                                                                                                    |           |
|                                                                                                    |           |
| PAGE 1 OF 1 0 WORDS 🗘 ENGLISH (AUSTRALIA)                                                                                                    | + 100%    |

## 4. Select 'New'

| Source Manager ?                              |                                                              |       |  |  |
|-----------------------------------------------|--------------------------------------------------------------|-------|--|--|
| Search:                                       | Sort by Author                                               | ×     |  |  |
| Sou <u>r</u> ces available in:<br>Master List | Browse Current List                                          |       |  |  |
|                                               | Copy ->                                                      | ^     |  |  |
|                                               | Delete                                                       |       |  |  |
|                                               | Edit                                                         |       |  |  |
|                                               | <u>N</u> ew                                                  |       |  |  |
|                                               | ~                                                            | ×     |  |  |
|                                               | <ul> <li>cited source</li> <li>placeholder source</li> </ul> |       |  |  |
| Preview (APA):                                |                                                              |       |  |  |
|                                               |                                                              | ^     |  |  |
|                                               |                                                              |       |  |  |
|                                               |                                                              | v     |  |  |
| L                                             |                                                              | Close |  |  |

5. Create Source – Select the Type of Source, i.e. Book, Website, etc.

|                                                      |                  | Create Source |                  |         | ? ×    |
|------------------------------------------------------|------------------|---------------|------------------|---------|--------|
| Type of <u>S</u> ourc<br>Bibliography Fields for APA | Book             | ~             | <u>L</u> anguage | Default | ~      |
| Author                                               |                  |               |                  |         | Edit   |
| [                                                    | Corporate Author |               |                  |         |        |
| Title                                                |                  |               |                  |         |        |
| Year                                                 |                  |               |                  |         |        |
| City                                                 |                  |               |                  |         |        |
| Publisher                                            |                  |               |                  |         |        |
| Show <u>All Bibliography Fields</u>                  |                  |               |                  |         |        |
| <u>T</u> ag name<br>Placeholder1                     |                  |               |                  | ОК      | Cancel |

- 6. Fill in the Author, Title, Year, etc. details in the box and press OK.7. For in text referencing, you can just press Insert Citation from the 'Reference' option.
- 8. When you are finished with entering your references, you can then insert your Bibliography. (You can select a few different bibliography options).
- 9. If you need any assistance please let me know.